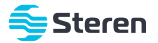

# Sensor Wi-Fi para puerta o ventana

### Manual de instrucciones

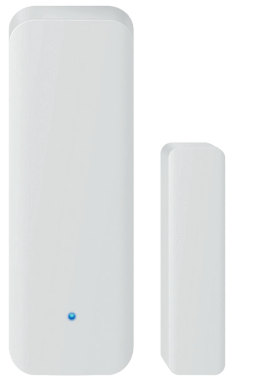

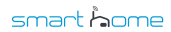

SHOME-142

V0.0 / 0720B

#### IMPORTANTE

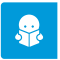

Por favor, lee completamente y con atención este instructivo, antes de realizar cualquier acción con el equipo, para saber cómo utilizarlo adecuadamente.

La información es presentada únicamente como referencia; debido a actualizaciones pueden existir diferencias. Consulta nuestra página www.steren.com para obtener la versión más reciente de este manual.

#### PRECAUCIONES 🛆

- No instales el sensor en lugares con altas temperaturas, exceso de humedad, bajo luz solar directa o cerca de equipos que generen calor.
- No coloques objetos pesados sobre el sensor.
- No utilices productos químicos o corrosivos para limpiarlo.
- No expongas el sensor a condiciones de agua o humedad.
- No lo instales a la intemperie.
- No intentes abrir el equipo; puede ocasionar un mal funcionamiento y se anulará la garantía.
- Los niños deben ser supervisados para asegurarse de que no empleen el aparato como juguete.
- Este aparato no se destina para utilizarse por personas (incluyendo niños) cuyas capacidades físicas, sensoriales o mentales sean diferentes o estén reducidas, o carezcan de experiencia o conocimiento.

La operación de este equipo está sujeta a las siguientes dos condiciones: (1) es posible que este equipo o dispositivo no cause interferencia perjudicial y (2) este equipo o dispositivo debe aceptar cualquier interferencia, incluyendo la que pueda causar su operación no deseada.

Para realizar este instructivo se utilizó un dispositivo con sistema operativo Android (versión 10) y la aplicación Steren Home (versión 1.1.1). Las imágenes se muestran para ejemplificar el procedimiento; sin embargo, este puede ser distinto en otras versiones de sistema y aplicación.

## ÍNDICE

| CONTENIDO Y DESCRIPCIÓN                          | 4  |
|--------------------------------------------------|----|
| CÓMO INSTALAR LAS BATERÍAS                       | 5  |
| MODO DE USO                                      | 6  |
| Registro de la app Steren Home                   | 6  |
| Configuración Wi-Fi                              | 9  |
| Interfaz de la app                               | 12 |
| Menú                                             | 13 |
| Ajustes                                          | 14 |
| Compartir el control del dispositivo             | 14 |
| Vincular el dispositivo con un asistente de voz. | 17 |
| INSTALACIÓN DEL SENSOR                           | 19 |
| ESPECIFICACIONES                                 | 21 |

### **CONTENIDO Y DESCRIPCIÓN**

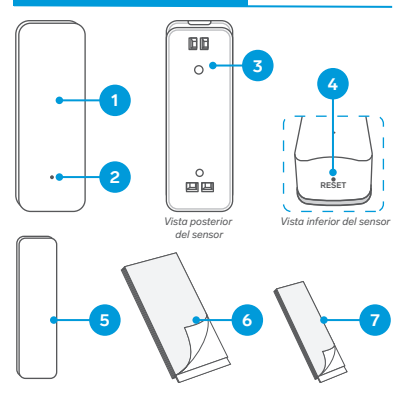

- Sensor 1.
- 2. Indicador LED
- 5. Contra magnética
- 6. Cinta doble cara para el sensor
- Compartimento de baterías
  Cinta doble cara para la contra magnética
- 4. Botón de reinicio

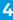

### CÓMO INSTALAR LAS BATERÍAS

- Presiona y desliza hacia arriba la parte posterior del sensor.
  - Quita la tapa del compartimento de baterías.
- Inserta 2 baterías AAA (de venta por separado). Asegúrate de colocarlas con la polaridad en la posición correcta.
- Coloca la tapa del compartimento de baterías.

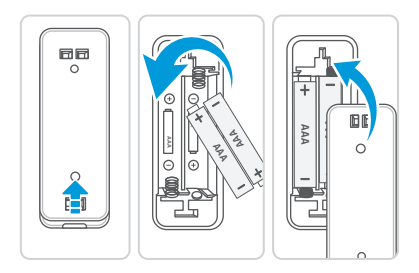

Este dispositivo funciona con la aplicación Steren Home, disponible en App Store y Google Play. Consulta el manual de instrucciones en nuestra página www.steren.com

### MODO DE USO

#### Registro de la app Steren Home

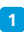

En tu celular, ingresa a la tienda de aplicaciones para descargar e instalar la app *Steren Home.* 

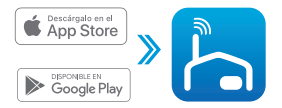

Steren Home Electrónica Steren

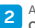

Abre la aplicación. Selecciona Crear cuenta nueva.

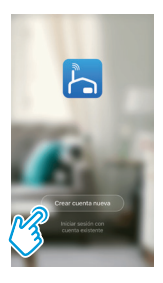

Para registrar tu cuenta, introduce tu correo electrónico. Al finalizar, toca en la opción **Obtenga el código de verificación.** 

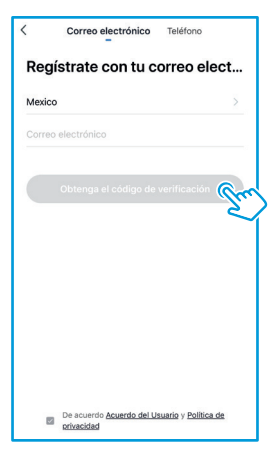

El registro del usuario debe ser solo con correo electrónico.

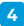

4 Introduce el código que recibiste, y crea una contraseña para la nueva cuenta. Presiona Finalizado para concluir el proceso.

| <                                           |                                                  |                    | <                                                                                                    |
|---------------------------------------------|--------------------------------------------------|--------------------|----------------------------------------------------------------------------------------------------|
| Introducir códy de verificac                |                                                  | verificac          | Establecer la contraseña                                                                             |
| El código de verifica<br>comentarios@steree | côn se ha envlada a su-<br>con nu, Envlar de sue | corno:<br>co (554) | La constante data lane reste 1 y 21 constantes, y ante<br>la chiefe in schemer<br>Press (constantes) |
| 1                                           | 2                                                | 3                  |                                                                                                    |
| 4                                           | 5                                                | 6<br>MNO           |                                                                                                    |
| 7<br>Pors                                   | 8                                                | 9<br>****2         |                                                                                                    |
|                                             | 0                                                | (3)                |                                                                                                    |

#### Configuración Wi-Fi

- Introduce un clip en el orificio de la parte inferior del sensor, para presionar el botón de reinicio. Presiónalo hasta que el indicador LED comience a destellar constantemente.
  - En la aplicación, selecciona el ícono + (del lado derecho superior) para agregar un equipo. Después, elige la clasificación Otros y, por último, la opción Otros (Wi-Fi).

| ۲                            | 0        | <                        | Añadir manu                          | almente                            | Escar 🗃       |
|------------------------------|----------|--------------------------|--------------------------------------|------------------------------------|---------------|
|                              | Su       | Electrodo<br>méstico     |                                      | Otros                              | _             |
| -                            |          | Sensor de<br>protecci    | Conector                             | Control remoto<br>universal        | Conector      |
|                              |          | Dispositiv<br>o portátil | 0                                    |                                    |               |
|                              |          | Video<br>vigilancia      | Darright I.                          | free                               | (Bluetooth)   |
| Aliadir dispositivo          |          | Control de<br>puerta d   | 09105<br>(940)                       | Chos                               | Smart Speaker |
|                              |          | Energy                   |                                      |                                    |               |
|                              |          | Entertain<br>ment        |                                      |                                    |               |
|                              |          | Industry &<br>Agricultu  |                                      |                                    |               |
|                              |          | Otros                    |                                      |                                    |               |
| n (Ó C<br>Mitose Hetigence V | <b>9</b> | 6° s                     | e recomienda h<br>abilite Bluetooth; | abilitar Blue<br>para facilitar la | tooth. >      |

9

Selecciona la opción la luz de confirmación en el flash.

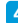

Introduce la contraseña de la red Wi-Fi en la que se conectará el equipo, y presiona **Confirmar**.

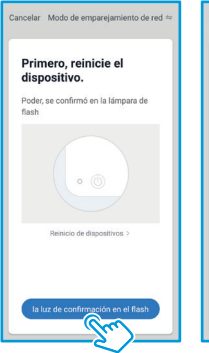

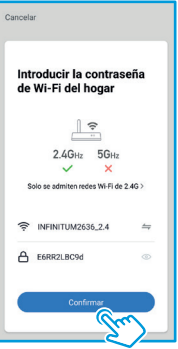

Espera hasta que se realice la conexión, y después presiona Finalizado para concluir el proceso.

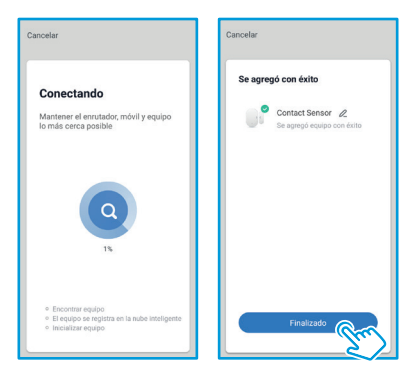

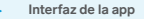

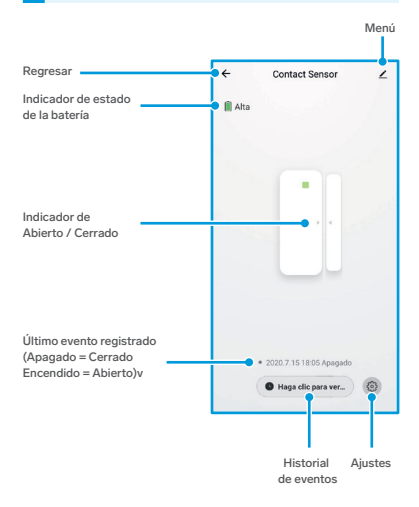

#### Menú

•

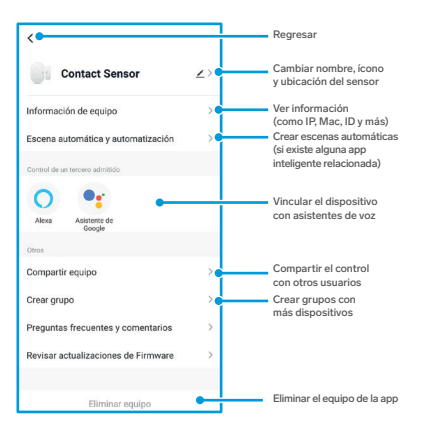

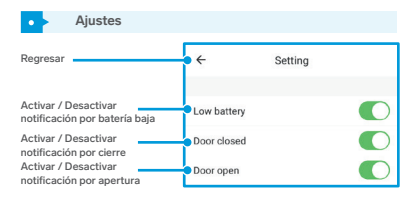

Compartir el control del dispositivo

Para que otra persona también pueda controlar este dispositivo desde su celular, debe tener la aplicación instalada y haber registrado una cuenta de usuario.

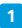

Selecciona el ícono de Menú.

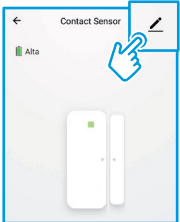

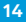

# Presiona en Compartir equipo, y después en Añadir lo compartido.

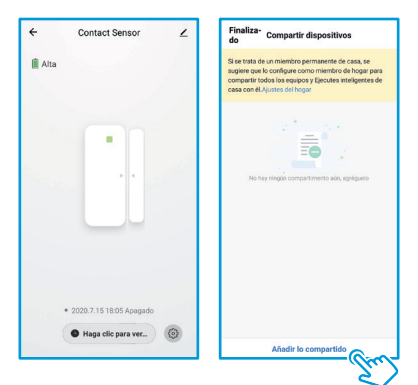

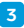

Introduce el correo electrónico de la persona con quien compartirás el dispositivo; presiona **Finalizado.** 

En la pantalla principal de la app del otro usuario, se agregará automáticamente el dispositivo y podrá empezar a controlarlo. Si el usuario con el que compartirás el control registró su cuenta con un número de celular antes de marzo del 2020, introduce el número.

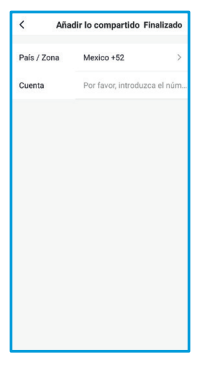

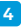

Para revisar cuáles son los contactos con quienes compartes el dispositivo, regresa a la pantalla anterior. Selecciona el ícono de Menú.

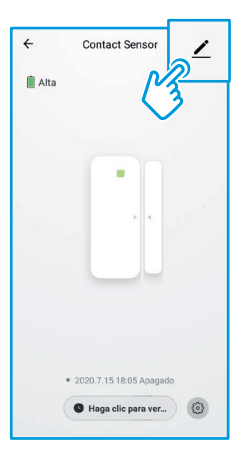

Dentro del apartado **Control de un tercero** admitido, selecciona el asistente de voz que deseas utilizar (Alexa o Google Assistant), y sigue las indicaciones para la vinculación.

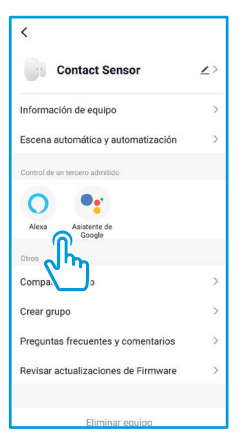

### INSTALACIÓN DEL SENSOR

Asegúrate de que la señal Wi-Fi de tu módem llegue al lugar donde deseas colocar el sensor.

1

Retira una de las cubiertas protectoras de las cintas doble cara.

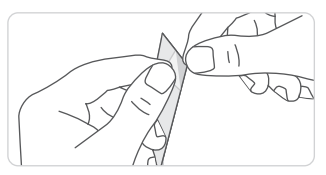

2 Pega las cintas doble cara en la parte posterior del sensor y de la contra magnética.

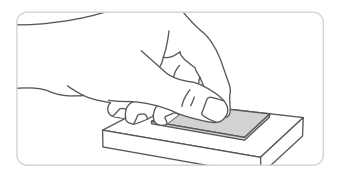

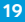

Retira la otra cubierta protectora de la cintas doble cara.

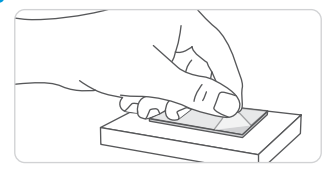

4

Coloca el sensor en la puerta o ventana. Coloca la contra magnética en el marco de la puerta o ventana. La distancia entre ambas piezas no debe exceder los 5 mm.

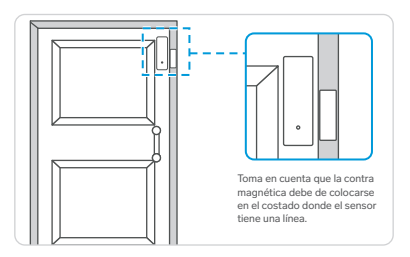

20

3

### **ESPECIFICACIONES**

Voltaje de operación: 3 V ---- (2 x AAA) Distancia de activación: 5 mm Frecuencia Wi-Fi: 2,4 GHz Estándar: IEEE 802:11 b/g/n

Las especificaciones pueden cambiar sin previo aviso.

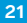

### PÓLIZA DE GARANTÍA

#### Producto: Sensor Wi-Fi para puerta o ventana Modelo: SHOME-142 Marca: Steren

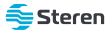

Esta póliza garantiza el producto por el término de un año en todos sus componentes y mano de obra contra cualquier defecto de fabricación y funcionamiento, a partir de la fecha de entrega.

#### CONDICIONES

- Para hacer efectiva la garantía, debe presentarse esta póliza, factura o comprobante de compra y el producto, en el lugar donde fue adquirido o en Electrónica Steren S.A. de C.V.
- 2. Electrónica Steren S.A de C.V. se compromete a reparar el producto en caso de estar defectuoso, sin ningún cargo al consumidor. Los gastos de transportación serán cubiertos por el proveedor.
- 3.El tiempo de reparación en ningún caso será mayor a 30 días, contados a partir de la recepción del producto en cualquiera de los sitios donde pueda hacerse efectiva la garantía.
- 4.El lugar donde se pueden adquirir partes, componentes, consumibles y accesorios, así como hacer válida esta garantía es en cualquiera de las direcciones mencionadas posteriormente.

#### ESTA PÓLIZA NO SE HARÁ EFECTIVA EN LOS SIGUIENTES CASOS:

1. Cuando el producto ha sido utilizado en condiciones distintas a las normales.

2.Cuando el producto no ha sido operado de acuerdo con el instructivo de uso.

3. Cuando el producto ha sido alterado o reparado por personal no autorizado por Electrónica Steren S.A. de C.V.

El consumidor podrá solicitar que se haga efectiva la garantía ante la propia casa comercial donde adquirió el producto.

### PÓLIZA DE GARANTÍA

Si la presente garantía se extraviara, el consumidor puede recurrir a su proveedor para que le expida otra póliza, previa presentación de la nota de compra o factura respectiva.

#### DATOS DEL DISTRIBUIDOR

| Nombre del D | Distribuidor |  |
|--------------|--------------|--|
| Domicilio    |              |  |
| Fecha de ent | rega         |  |

#### ELECTRÓNICA STEREN S.A. DE C.V.

Biólogo Maximino Martínez, núm. 3408, col. San Salvador Xochimanca, Azcapotzalco, Ciudad de México, C.P. 02870, RFC: EST850628-K51

#### STEREN PRODUCTO EMPACADO S.A. DE C.V.

Autopista México-Querétaro, Km 26.5, sin número, Nave Industrial 3-A, col. Lomas de Boulevares, Tlainepantla de Baz, Estado de México, C.P. 54020, RFC: SPE-941215-H43

En caso de que tu producto presente alguna falla, o si tienes alguna duda o pregunta, por favor, llama a nuestro Centro de Atención a Clientes, en donde con gusto te atenderemos en todo lo relacionado con tu producto Steren.

Centro de Atención a Clientes: (55) 15 16 60 00

Atención a clientes (55) 1516 6000

f /steren.mexico @@steren.oficial ■ SterenMedia

comentarios@steren.com.mx

www.steren.com.mx

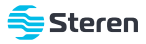